# Ćwiczenie 5 – Praca z plikiem .psd

To ćwiczenie wymagać będzie dużego nakładu samodzielnej pracy z zaimportowanym plikiem .psd, w którym zawarty jest layout strony internetowej. Faza importowania pliku będzie pokazana tylko schematycznie, gdyż z reguły projekty graficzne zawierają bardzo dużo różnorodnych elementów, a co za tym idzie – wiele warstw. Także dalszy "rozwój" projektu we Flashu może mieć charakter indywidualny, uzależniony od treści jaką chcesz zaprezentować na stronie i od posiadanych umiejętności.

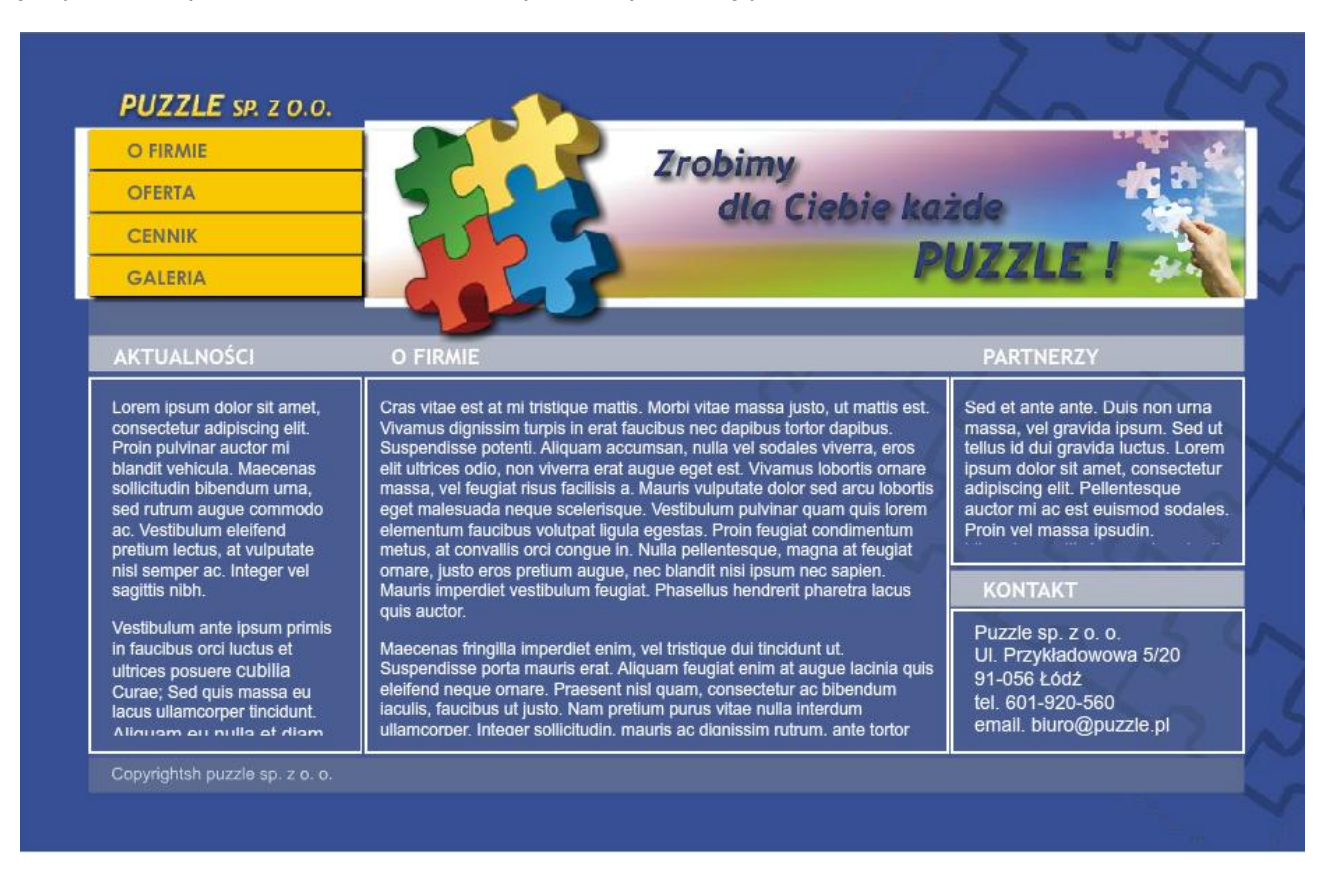

Pobierz przykład (http://jsekulska.kis.p.lodz.pl/studia.htm).

#### Krok 1

#### Tworzenie pliku kontenera

Otwórz nowy plik .fla i nie zmieniaj jego wyjściowych ustawień. Przejmie on ustawienie rozmiaru stołu montażowego od pliku .psd. W menu plik wybierz polecenie **Importuj** > **Importuj na stół montażowy**. Wybierz swój plik PSD.

W oknie **Importuj...** zaznacz występującą na samym dole opcję **Ustaw rozmiar stołu montażowego...** Opcja **Umieść warstwy w oryginalnym położeniu** powinna być już domyślnie zaznaczona.

Jeśli w projekcie uwzględniłeś miejsce na rozbudowane pola tekstowe zadbaj, aby dla warstw z tym tekstem zaznaczyć opcję **Tekst edytowalny**:

| Importuj "layout2.psd" na stół montażowy                                                                                                    |                                                                                                    |
|----------------------------------------------------------------------------------------------------|----------------------------------------------------------------------------------------------------|
| Zaznacz warstwy programu Photoshop do importu:                                                                                                   | Opcje dla "Puzzle sp. z o. o. Ul. Przykładowowa 5":                                                                                   |
| 🗹 💌 🛄 Treść                                                                                                    | Importuj tę warstwę tekstową jako:                                                                                                    |
| ☑ T Sed et ante ante. Duis non ur… T                                                                                                    | Tekst edytowalny     Kontury wektorowe     Spłaszczony obraz bitmapowy                                                                |
| T Cras vitae est at mi tristique T                                                                                                    |                                                                                                    |
| T Lorem ipsum dolor sit amet, co T                                                                                                    | Utwórz klip filmowy dla tej warstwy Nazwa instancji:                                                                                  |
| ☑ T Puzzle sp. z o. o. Ul. Przykł T                                                                                                    | Rejestracja:                                                                                                    |
| ✓         ►         Top           ✓         ►         ■         Boxy           ✓         ►         ■         Tło                                 | Ustawienia publikowania<br>Kompresja: Stratna<br>Jakość: O Użyj ustawień publikowania<br>Niestandardowa: 90<br>Oblicz rozmiar bitmapy |
| Scal warstwy Konwertuj warstwy na: Warstwy Flash  Umieść warstwy w oryginalnym położeniu  Ustaw rozmiar stołu montażowego na rozmiar obszaru rob | oczego programu Photoshop (1060 x 678)<br>OK Anuluj                                                                                   |

Także mniejsze pola tekstowe raczej powinny pozostać edytowalne, gdyż w ten sposób możemy z łatwością użyć ich na różnych podstronach naszego projektu i tylko wymienić tam ich treść:

| Importuj '                     | 'layout2.p                                                              | osd" na stół montażowy                                                        |         |            |                                                                                                    |  |  |  |  |
|--------------------------------|-------------------------------------------------------------------------|-------------------------------------------------------------------------------|---------|------------|----------------------------------------------------------------------------------------------------|--|--|--|--|
| Zaznacz v                      | Zaznacz warstwy programu Photoshop do importu: Opcje dla "AKTUALNOŚCI": |                                                                               |         |            |                                                                                                    |  |  |  |  |
| <b>v v</b>                     | Boxy                                                                    | /                                                                             |         | ^          | Importuj tę warstwę tekstową jako:                                                                   |  |  |  |  |
|                                | Т                                                                       | Copyrightsh puzzle sp. z o                                                    | T       |            | <ul> <li>Tekst edytowalny</li> <li>Kontury wektorowe</li> <li>Spłaszczony obraz bitmapowy</li> </ul> |  |  |  |  |
|                                | T                                                                       | PARTNERZY                                                                     | т       |            | Utwórz klip filmowy dla tej warstwy Nazwa instancji;                                                 |  |  |  |  |
|                                | T                                                                       | O FIRMIE                                                                      | т       |            | Rejestracja:                                                                                         |  |  |  |  |
|                                | Т                                                                       | AKTUALNOŚCI                                                                   | т       |            | Ustawienia publikowania                                                                              |  |  |  |  |
|                                |                                                                         | bialeRamki                                                                    | 2       |            | Kompresja: Stratna 🔻                                                                                 |  |  |  |  |
|                                |                                                                         | jasnoSzare                                                                    | 2       | Ε          | Jakość: () Użyj ustawień publikowania                                                                |  |  |  |  |
|                                |                                                                         | jasnoSzareMale                                                                | 2       |            | Oblicz rozmiar bitmapy                                                                               |  |  |  |  |
|                                |                                                                         | ciemnoSzare                                                                   | 2       | ÷          |                                                                                                    |  |  |  |  |
| Scal                           | warstwy                                                                 |                                                                               |         |            |                                                                                                    |  |  |  |  |
| Konwertu<br>🔽 Umieś<br>🔽 Ustaw | j warstwy<br>ć warstwy<br>rozmiar si                                    | na: Warstwy Flash<br>w oryginalnym położeniu<br>tołu montażowego na rozmiar o | obszaru | •<br>I rob | oczego programu Photoshop (1060 x 678)<br>OK Anuluj                                                  |  |  |  |  |

Tekst dla przycisków także powinien pozostać edytowalny, jeśli chcemy zmienić jego kolor w różnych stanach. W zasadzie jednak przyciski raczej trzeba będzie przygotować od początku.

Zastanów się teraz dla których elementów zechcesz użyć animacji lub filtrów – mogą to być napisy w haśle bannera, logo, obrazy na bannerze itp. Elementy graficzne musisz oznaczyć jako **Obraz bitmapowy z edytowalnymi stylami warstwy**, natomiast tekst do animacji oznaczamy jako **Kontury wektorowe**. Takie elementy zostaną zaimportowane do projektu flasha od razu w postaci klipów filmowych: Studia podyplomowe "GRAFIKA KOMPUTEROWA I TECHNIKI MULTIMEDIALNE", sem. II

| Importuj " | layout2.psd" na st                                                                                               | ół montażowy    |    |     | <b>•</b>                                                        |  |  |  |  |
|------------|----------------------------------------------------------------------------------------------------|-----------------|----|-----|-----------------------------------------------------------------|--|--|--|--|
| Zaznacz w  | Zaznacz warstwy programu Photoshop do importu: Opcje dla "PUZZLE SP. Z O.O.":                                    |                 |    |     |                                                                 |  |  |  |  |
|            | T Zrobimy                                                                                                    | dla Ciebie każd | *  | ^   | Importuj tę warstwę tekstową jako:                              |  |  |  |  |
|            | T Layer 21                                                                                                    |                 | 2  |     | <ul> <li>Tekst edytowalny</li> <li>Kontury wektorowe</li> </ul> |  |  |  |  |
| <b>v</b>   | Layer 1                                                                                                    |                 | 2  |     | Spłaszczony obraz bitmapowy                                     |  |  |  |  |
|            | szareLinie                                                                                                    | :               | 2  |     | Utwórz klip filmowy dla tej warstwy                             |  |  |  |  |
|            | bialeLinie                                                                                                    |                 | 2  |     | Rejestracja:                                                    |  |  |  |  |
|            |                                                                                                    | OFERTA CENN     | 2  |     | Ustawienia publikowania                                         |  |  |  |  |
|            | zoltyPros                                                                                                    | tokat           | 2  | III | Kompresja: Stratna                                              |  |  |  |  |
|            | bialyPros                                                                                                    | tokat           | 2  |     | Jakość:      Użyj ustawień publikowania                         |  |  |  |  |
|            | T PUZZLE                                                                                                    | SP. Z 0.0.      | 25 |     | Oblicz rozmiar bitmapy                                          |  |  |  |  |
|            | 🔲 Воху                                                                                                    |                 |    | _   |                                                                 |  |  |  |  |
| Scal v     | warstwy                                                                                                    |                 |    |     |                                                                 |  |  |  |  |
|            |                                                                                                    |                 |    |     |                                                                 |  |  |  |  |
| Konwertuj  | Konwertuj warstwy na: Warstwy Flash                                                                              |                 |    |     |                                                                 |  |  |  |  |
| Ustaw      | <ul> <li>Ustaw rozmiar stołu montażowego na rozmiar obszaru roboczego programu Photoshop (1060 x 678)</li> </ul> |                 |    |     |                                                                 |  |  |  |  |
|            |                                                                                                    |                 |    |     | OK Anuluj                                                       |  |  |  |  |

Pozostało nam wcisnąć OK i obejrzeć nasz projekt w środowisku edycyjnym Flasha. Jak widać pojawiło się wiele warstw. Jeśli w Photoshopie były one zgrupowane w folderach, tak samo będą zgrupowane we Flashu.

#### Co dalej?

#### 1. Animacje w klipach

Jeśli pracujesz na naszym przykładowym pliku .psd to proponuję zająć się na początek animacjami wewnątrz klipów filmowych - są nimi napis na bannerze, obraz na bannerze i tekst logo - zauważ, że dla tych obiektów od razu z łatwością można dodać filtry. Dodaj więc filtr "cień" do obrazka na bannerze. Zrób także animację tego obiektu wewnątrz klipu – może to być "spadnięcie" obrazka z góry":

Oś czasu Informacje wyjściowe Edytor ruchu Błędy kompilatora Operacje - Klatka 35 🔒 🗖 1 5 10 15 20 25 30 40 5 45 Warstw... Warstw

Listwa czasowa klipu:

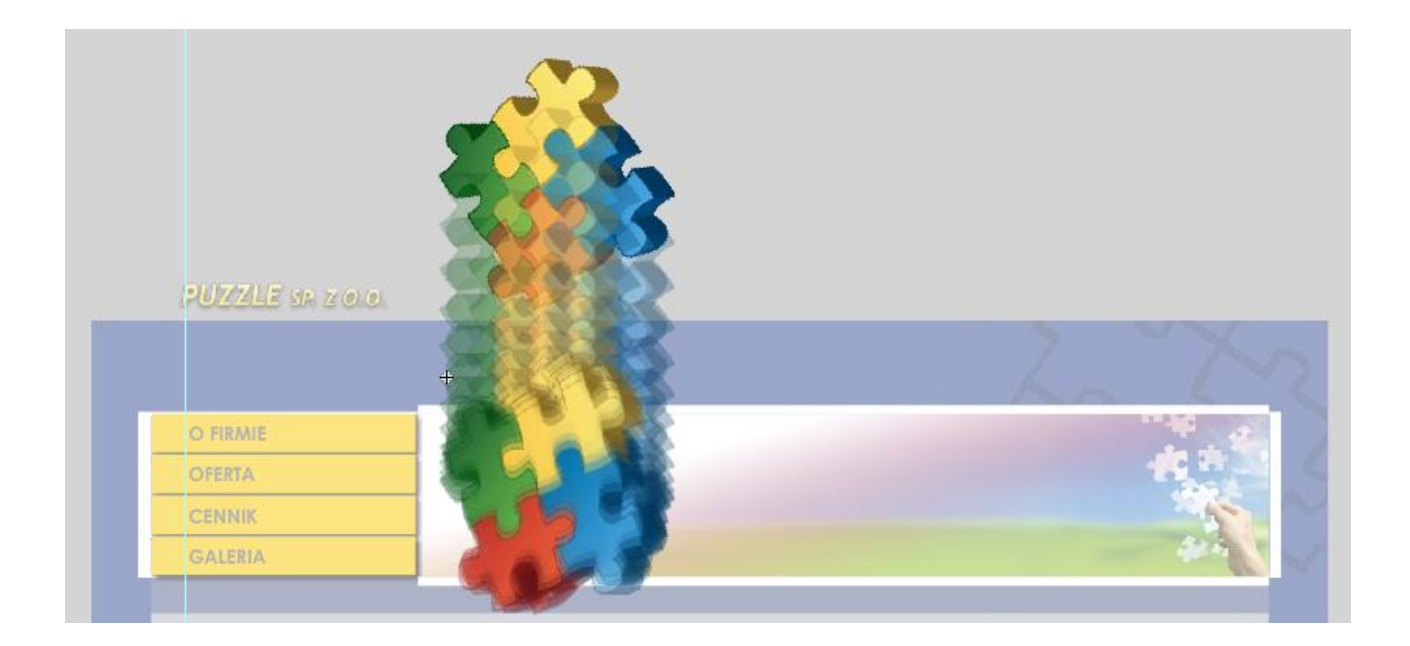

Podobnie zrób z napisem-logo:

| Oś czasu Inform | nacje wyjściowe | Edytor ruchu | Błędy kompilator |
|-----------------|-----------------|--------------|------------------|
|                 | ۵ ا             | <b>1</b> 51  | 10 15 20         |
| n Warstw        | 1 • • -         | •            | 0                |
| DUZZLE          | ••              | • >          | → •              |
|                 |                 |              |                  |
|                 |                 |              |                  |
| . L 🕯           |                 |              | ▶                |
| strona_www* (   | 🛛 index 🛛       |              |                  |
| 🗢 🞽 Scena       | 1 🔀 PUZZL       | E SP. Z O.O. |                  |

| O FIRMIE<br>OFERTA<br>CENNIK<br>GALERIA | HURZILE SE Z GLO |  |
|-----------------------------------------|------------------|--|
| O FIRMIE<br>OFERTA<br>CENNIK<br>GALERIA | +                |  |
| OFERTA<br>CENNIK<br>GALERIA             | O FIRMIE         |  |
| GALERIA                                 | OFERTA           |  |
| GALERIA                                 | CENNIK           |  |
|                                         | GALERIA          |  |

Napis na bannerze też może mieć swoją animację, np. wjazd z lewej strony:

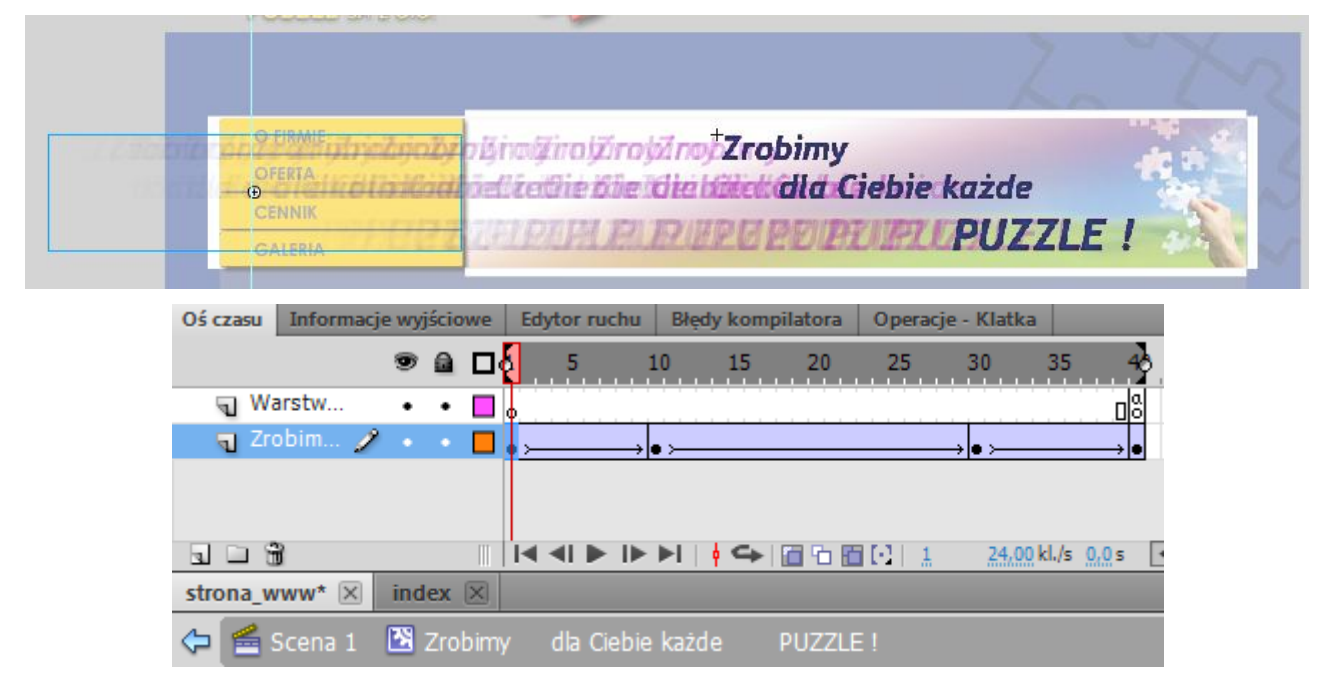

# 2. Przyciski

Przyciski trzeba będzie raczej wykonać od początku. Usuń dotychczasową grafikę (najlepiej na razie odsuń ją na bok). Utwórz nową warstwę i w miejscu, gdzie występowały wzory przycisków narysuj jednakowe prostokąty z wypełnieniem takim, jakie posiadały pierwowzory (możesz pobrać z nich kolor narzędziem pipety). Potem przekonwertuj je do osobnych przycisków (F8) i w wewnątrz każdego z nich dodaj tekst i zdefiniuj wygląd każdego stanu przycisku:

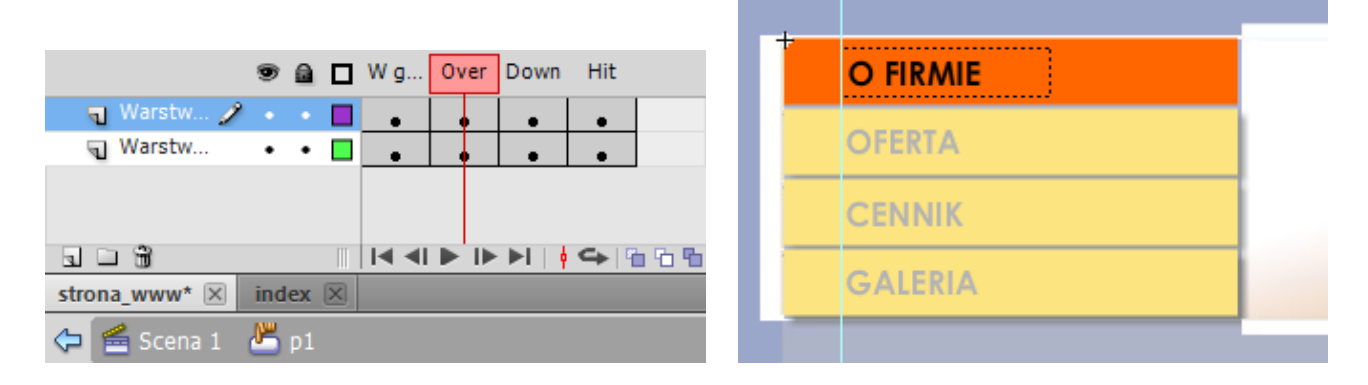

#### 3. Nawigacja

Przyciski muszą sterować wyświetlaniem podstron naszego projektu, muszą więc posiadać nazwy instancji (np. o\_firmie\_btn, oferta\_btn, cennik\_btn, galeria\_btn). W tym prostym projekcie podstrony mogą być po prostu rozmieszczone na głównej listwie czasowej, tak jak na tym przykładzie:

|           | 9 |   | 1 5    | 10                    | 15   | 20     | 25  | 30                    | 35   | 40 | 4 |
|-----------|---|---|--------|-----------------------|------|--------|-----|-----------------------|------|----|---|
| 🕤 akcje   | ٠ | ٠ | a<br>o |                       |      |        |     |                       |      | þ  |   |
| 🕤 stop    | ٠ | ٠ | a<br>o | ۵D                    |      |        |     |                       |      | D  |   |
| J opis    | ٠ | ٠ | oFirmi | e o <mark>čo</mark> f | erta | 0 cenr | nik | 0 <mark>8</mark> gale | eria | þ  |   |
| 🕨 🛅 Treść | ٠ | ٠ |        |                       |      |        |     |                       |      |    |   |
| 🔻 🗁 Top   | ٠ | ٠ |        |                       |      |        |     |                       |      |    |   |
| 🕤 War     | ٠ | ٠ | •      |                       |      |        |     |                       |      | D  |   |
| a ram     | ٠ | ٠ | •      |                       |      |        |     |                       |      | D  |   |
| 🦷 ram 🧷   |   |   | •      |                       |      |        |     |                       |      |    |   |
| √ ram     | ٠ | ٠ | •      |                       |      |        |     |                       |      |    |   |
| Tam       | ٠ | ٠ | •      |                       |      |        |     |                       |      | h  |   |

Widzimy tu dodatkowe nowe warstwy: akcje, stop i opis.

Warstwa **opis** zawiera tylko etykiety klatek, które opisują daną podstronę i pozwalają rozróżnić treść w poszczególnych ujęciach. Etykiety przydadzą się także w skryptach, które obsługiwać będą nawigację.

Warstwa **stop** zawiera tylko akcję stop(); w każdej klatce kluczowej.

Warstwa **akcje** zawiera proste skrypty do nawigacji. Jak widać na poniższym przykładzie nasze przyciski są celem dla zdarzeń myszy i obsługują osobne funkcje. W funkcjach tych wykorzystywane są nasze etykiety klatek:

import flash.events.MouseEvent;

```
o firmie btn.addEventListener(MouseEvent.CLICK,goToKlatka1);
    oferta btn.addEventListener(MouseEvent.CLICK,goToKlatka10);
    cennik btn.addEventListener(MouseEvent.CLICK,goToKlatka20);
    galeria_btn.addEventListener(MouseEvent.CLICK,goToKlatka30);
    function goToKlatka1(event:MouseEvent):void{
        if(currentLabel != "oFirmie"){
            gotoAndPlay("oFirmie");}
11
    3
12
    function goToKlatka10(event:MouseEvent):void{
13
        if(currentLabel != "oferta"){
            gotoAndPlay("oferta");}
    }
    function goToKlatka20(event:MouseEvent):void{
        if(currentLabel != "cennik"){
            gotoAndPlay("cennik");}
    }
    function goToKlatka30(event:MouseEvent):void{
        if(currentLabel != "galeria"){
            gotoAndPlay("galeria");}
23
    }
```

#### 4. Przygotowanie podstron

Zauważ, że zawartość wielu warstw jest uniwersalna dla całego projektu i powinna występować na każdej podstronie. Inne elementy zaś mogą występują tylko na określonej podstronie. Musisz więc odpowiednio zrewidować i przygotować listwę czasową:

|                                   | ۲ | ۵ | 1 5     | 10 15  | 20 25  | 30 35 4   |
|-----------------------------------|---|---|---------|--------|--------|-----------|
| 🕤 akcje                           | ٠ |   | a<br>o  |        |        |           |
| 🕤 stop                            | • |   | a<br>o  | B      | B      |           |
| 🕤 opis                            | • |   | oFirmie | oferta | cennik | galeria g |
| 🔻 🗁 Treść                         | • |   |         |        |        |           |
| 🕤 Sed et ante ante. Duis non ur   | • |   | •       |        |        |           |
| Cras vitae est at mi tristique    | • |   | •       | •      | •      |           |
| 🕤 Lorem ipsum dolor sit amet,     | • |   | •       | •      | •      |           |
| 🕤 Puzzle sp. z o. o. Ul. Przykład | • |   | •       |        |        |           |
| Top                               | • |   |         |        |        |           |
| 🔻 🗁 Boxy                          | • |   |         |        |        |           |
| Copyrightsh puzzle sp. z o. o.    | • |   | •       |        |        | þ         |
| KONTAKT                           | • |   | •       | 0      |        |           |
| PARTNERZY                         | • |   | •       | 0      |        |           |
| G FIRMIE                          | • |   | •       | •      | •      |           |
| AKTUALNOŚCI                       | • |   | •       | •      | •      | •         |
| 🕤 bialeRamki                      | • |   | •       | •      | •      | •         |
| jasnoSzare                        | • |   | •       |        |        | <b>d</b>  |
| 🕤 jasnoSzareMale                  | • |   | •       | 0      |        |           |
| 🕤 ciemnoSzare                     | • |   | •       |        |        |           |
| niebieskiePrzezroczyste           | • |   | •       |        |        | <b>d</b>  |
| Tło                               | • | ۵ |         |        |        |           |
| puzzleTlo                         | • |   | •       |        |        |           |
| 🕤 niebieskie 🛛 🗙                  | • |   |         |        |        |           |

# 5. Teksty

Tekst w tej postaci może zostać zastąpiony tekstem właściwym. Można to zrobić lokalnie – po prostu wpisując tekst w ramki. Można także dla dłuższych tekstów zastosować technikę dynamicznego wczytywania z plików tekstowych (patrz ćwiczenie 22).

## 6. Inne elementy dynamiczne

Spróbuj także przygotować galerię w osobnym pliku SWF i załadować ją dynamicznie za pomocą obiektu klasy Loader (patrz ćwiczenie 20).

## 7. Publikowanie pliku

Otwórz okno ustawienia publikowania i dla formatu **opakowanie HTML** zmień przede wszystkim opcję **Rozmiar** na *procent*. To pozwoli wyświetlać stronę w środku okna przeglądarki, a także dopasować jej rozmiar do tego okna.

| Ustawienia publikowania |                                                                                              | × |
|-------------------------|----------------------------------------------------------------------------------------------|---|
| Profil: Domyślny        | I ▼ O     Odtwarzacz: Flash Player 10.2     I ▼       Skrypt: ActionScript 3.0     I ▼     ▼ |   |
| PUBLIKUJ                | Plik wyjściowy: strona www.html                                                              |   |
| 🗹 Flash (.swf)          |                                                                                              |   |
| SWC                     | Szablon: Tylko Flash ▼ Informacje                                                            |   |
| INNE FORMATY            | Wykryi wersie Elash                                                                          |   |
| 🗹 Opakowanie HTML       |                                                                                              |   |
| 🔲 Obraz GIF             | Wersjan 10 2. 153                                                                            |   |
| 🔲 Obraz JPEG            | Rozmiar: Procent                                                                             |   |
| 🔲 Obraz PNG             | Same Kanta and                                                                               |   |
| Projektor Windows       | Szelokosci <u>Ave procen</u> t                                                               |   |
| Projektor Mac           | Wysokość: <u>100</u> procent                                                                 |   |
|                         |                                                                                              |   |